#### (一)點選【崇右影藝科技大學證照系統】輸入帳號及密碼

| <b>~</b> 業右影藝科技大學證照系統 |             |               |    |  |
|-----------------------|-------------|---------------|----|--|
|                       |             | 使用者登入 Login   |    |  |
| 🔒 Home                |             | 💄 帳號 username |    |  |
| ౖి Login              |             | ▲ 密碼 password |    |  |
|                       |             |               | 登入 |  |
|                       |             |               |    |  |
|                       | 密碼:身分證字號後4碼 |               |    |  |
|                       |             |               |    |  |

#### <mark>(二) 選擇新增證照:</mark>

#### 崇右影藝科技大學證照系統 重要公告 2.計系 關於本學期之學生證照獎勵申請注意事項: 1.申請期間:每學期開學日起3周內(將於每學期開學前公告於本校首頁及各系公告) A Home 2.辦理次數:每學期辦理一次 3.申請條件:凡「本校學生」於本校在學期間取得通過之專業證照或校外競賽獲獎申請 ⇒ Sign Out 日期合於申請時間之規定(競賽資料及證照資料未登入雲科大填報系統怒無法申請) 學生選單 上學期申讀認列期間:當年02/01~07/31 下學期申請認列期間:前一年08/01~01/31 🞴 個人帳號資料 2|| 新增證照 操作步驟說明: ★ 新增競賽 1.點選新增證照/觀臺·輸入證照閱鑑字·遵取欲申讀之證語·填寫生效日期·上傳佐證資料·送出·列印/專業證語登錄表」·請將證照登錄表及證照正本送至系辦。 2 證照列表 2.請記得點遷列印證照/競賽登錄表,並將紙本申請表送至系辦公室,申請流程才算完成。 3.請務必檢附證照正本與影本供業務承辦人員核對,否則不予申請。 ➡ 競賽列表 4.請確認證照相關佐證資料已上傳至系統,如證照正、反面等。 5.語文證照請上傳考試成績單及學生證正面及反面。 🛃 證照列表查詢 6.一張證照僅填寫一次專業證照登錄表,列印後即無法修改。 7.上傳證照資料若不齊全,承辦單位將邊件,請隨時留意信箱信件。 8.請確認個人帳號資料,其步驟如下:個人帳號資料-銀行帳號資料登入-填寫本人銀行帳號 Version: 1.0.0

| <b>~</b><br>崇右影藝科技大學證照系統<br>———————————————————————————————————— |         |        |                        |                                       |     |      |               |                            |
|------------------------------------------------------------------|---------|--------|------------------------|---------------------------------------|-----|------|---------------|----------------------------|
|                                                                  | 新增專業    | 證照     |                        |                                       |     |      |               |                            |
|                                                                  | 請輸入關鍵字  | 或是選擇語  | <mark>說照類別,如果</mark> 沒 | 有請聯絡研發處。                              |     |      |               |                            |
| A Home                                                           | 關鍵字     |        |                        | 證照類別                                  |     |      |               |                            |
| ⇒ Sign Out                                                       | EX: 全民身 | 转檢     |                        | 其他證照                                  |     | へ搜尋  | \$            |                            |
| 學生選單                                                             |         |        |                        |                                       |     |      |               |                            |
| □ 個人根號資料                                                         |         |        |                        |                                       | 國内/ | 級數/分 | 證照類           |                            |
| 日川 新增證照                                                          | Seq     | Select | 證照代碼<br>L00001496      | 遊照名構 基礎膜肌功能解剖與動作應用合格證書                | 外國內 | 蛪    | 別其併證          | <b>發脫單位</b><br>中藝民國體滿能瑜珈協會 |
| ★ 新增競賽                                                           |         |        |                        |                                       |     |      | 照             |                            |
| 2 2 2 2 2 2 2 2 2 2 2 2 2 2 2 2 2 2 2                            | 2       |        | L00001497              | BIMM民宿創新行銷管理                          | 國內  | 甲級   | 其他證<br>照      | 中華民國應用商業管理協會               |
|                                                                  | 3       |        | L00001498              | 母體音律舒緩SPA按摩Sound Treatment<br>Massage | 國內  | 初級   | 其他證           | 社團法人中華國際兒童產業暨教育協會          |
| ★ 競賽列表                                                           | 4       |        | L00001499              | 企業電子化助理規劃師                            | 國內  | IN3  | 其他證           | 财團法人中華民國電腦技能基金會            |
| ▲ 證照列表查詢                                                         | 5       |        | L00001500              | BIMM民宿體驗遊程規劃                          | 國內  | 甲級   | 275<br>其他證    | 中華民國應用商業管理協會               |
| Version: 1.0.0                                                   | 6       |        | L00001501              | 衍生性金融商品銷售人員資格測驗                       | 國內  |      | 照<br>其他證<br>照 | 財團法人台灣金融研師院                |

## <mark>(四) 填寫證照相關資料:</mark>

<mark>(三) 選擇證照:</mark>

| <b>~</b> 業右影藝科技大學證照系統 |                                                                |                          |                            |               |
|-----------------------|----------------------------------------------------------------|--------------------------|----------------------------|---------------|
| 音进专生 IT条              | 新增專業證照                                                         |                          |                            |               |
| A Home                | 如填寫完資料要直接【送出】,請務必附夾的                                           | 左邊文件至(邊照【正面】圖檔,以方便書查人員書查 | で置見る                       |               |
| ⇒ Sign Out            | 學年度         學期         學號           106         1         4043 | 姓名                       | <b>科系</b> 學制<br>創意商品設計系 四技 | 身分別 普通考生      |
| 學生選單                  |                                                                |                          |                            |               |
| 🛛 個人報號資料              | <b>證照</b><br>基礎膜肌功能解剖與動作應用合格證書                                 | an                       | <b>檢測單位</b><br>中華民國體適能瑜珈協會 |               |
| ■ 新增證照                |                                                                |                          |                            |               |
| ★ 新塔競賽                | 證照代碼<br>L00001496                                              | <b>證照類別</b><br>其他證照      | 級數                         |               |
| 2 證照列表                | *證照生效日期                                                        | *證照是否與系所相關               | 證照【正面】圖檔                   | 證照【反面】圖檔(無可免) |
| 競賽列表                  | Ex: 2017/12/02                                                 | · 否 · ·                  | 選擇檔案未選擇任何檔案                | 選擇檔案 未選擇任何檔案  |
| 證照列表查詢     證照         |                                                                |                          |                            |               |
|                       | 1 上一步                                                          | 儲存並                      | 返回列表                       | 送出            |
| Version: 1.0.0        |                                                                |                          |                            |               |

注意事項:如要將證照送出至系上審查,請上傳證照圖片並按送出。

## <mark>(五) 填寫銀行相關資料:</mark>

| <b>~</b>        |                            |                 |                               |                               |   |
|-----------------|----------------------------|-----------------|-------------------------------|-------------------------------|---|
| <b>言過</b> 5年 計条 | 新增銀行帳戶<br>***若符合獎學金寶格,將由以下 | 下填寫視號匯入機學会,務必填寫 | 本人銀行議戶                        |                               |   |
| A Home          | 學號<br>4043                 | 姓名              | 身分證<br>C 7 7 7                | <b>身分別</b><br>普通考生            |   |
| → Sign Out      | 科系                         | 學制              |                               |                               |   |
| 學生選單            | 創意商品設計系                    | 四技              |                               |                               |   |
| 2 個人親號資料        | 銀行名稱                       |                 | 分行名稱                          | 電匯碼                           | Ы |
| 日   新增證照        | 臺灣銀行                       | ¥               | 臺灣銀行營業部                       | 0040037                       |   |
| ★ 新增競赛          | *銀行報戶                      |                 | <b>視戶正面影本</b><br>選擇檔案 未選擇任何檔案 | <b>粮戶反面影本</b><br>選擇檔案 未選擇任何檔案 | _ |
| 2 證照列表          |                            |                 |                               |                               |   |
| ★ 競賽列表          |                            |                 |                               | 送出                            |   |
| ▲ 證照列表查詢        |                            |                 |                               |                               | _ |
|                 |                            |                 |                               |                               |   |
| Version: 1.0.0  |                            |                 |                               |                               |   |

## <mark>(六) 證照列表:</mark>

| <b>~</b> 崇右影藝科技大學證照系統 |                     |                        |                |    |    |     |     |          |
|-----------------------|---------------------|------------------------|----------------|----|----|-----|-----|----------|
| at%                   | 證照列表<br>請確認狀態為【送件】, | 如狀態為【未送件】諸點擊編輯,進入頁面編輯諸 | <b>與相關資資訊。</b> |    |    |     |     | 十 新始專業證照 |
| Ame Home              |                     |                        |                |    |    |     |     |          |
| ⇒ Sign Out            | Seq 證照名相            | 岪                      | 學號             | 姓名 | 狀態 | 系審核 | 校審核 | 編輯       |
| 學生選單                  | - 1 基礎膜肌            | []功能解剖與動作應用合格證書        | 4042           | 張  | 送件 | 未審核 | 未審核 | 證照登錄表    |
| 👤 個人幌號資料              | 證照編號                | L00001496              |                |    |    |     |     |          |
|                       | 地區                  | 國內                     |                |    |    |     |     |          |
| □   新增證照              | 證照類別                | 技術證照                   |                |    |    |     |     |          |
| ★ 新增競賽                | 堡醭熙雜                | 其他證照                   |                |    |    |     |     |          |
|                       | 發照單位                | 中華民國體適能瑜珈協會            |                |    |    |     |     |          |
| 證照列表                  | 生效日期                | 2018/01/01             |                |    |    |     |     |          |
| ★ 競賽列表                | 圖片1                 | 點選查看                   |                |    |    |     |     |          |
|                       | 圖片2                 | 未上傳                    |                |    |    |     |     |          |
| 證照列表查詢                | 金額                  | 0                      |                |    |    |     |     |          |
|                       | 填寫人                 | 現 :                    |                |    |    |     |     |          |
| Version: 1.0.0        |                     | •                      |                |    |    |     |     |          |

注意事項:證照送出無誤後,請下載【證照登錄表】並列印,送至各系助教審查證照。

|                                                                                                    |                                                                                                    |                                                                                                    | *列印於安里後歸依附並送至 | 101-1-1-0<br>Exiling |
|----------------------------------------------------------------------------------------------------|----------------------------------------------------------------------------------------------------|----------------------------------------------------------------------------------------------------|---------------|----------------------|
| 難                                                                                                    | 40                                                                                                    | 姓名                                                                                                    | 现             | +                    |
| 18484                                                                                                    | 創設商品設計系                                                                                                    | 學制                                                                                                    | 四技            | 17 A.                |
| 年級                                                                                                    | 3                                                                                                    | <b>建分</b> 路                                                                                                  | 普通考生          | +                    |
| 制修查括                                                                                                    |                                                                                                    | E-mgil                                                                                                    |               | 2                    |
| 建照名稿/代码                                                                                                    | 2015年1月1日1日<br>2015年1月1日<br>2015年1月1日<br>2015<br>2015<br>2015<br>2015<br>2015<br>2015<br>2015<br>2015                                                                                                    | 2月合格28号 / (L00001496)                                                                                        |               |                      |
| 建现生效日期                                                                                                    | 2018/01/01                                                                                                    |                                                                                                    |               |                      |
| (RESCHE)                                                                                                    | -                                                                                                    |                                                                                                    |               | ±                    |
| 277.1191                                                                                                    | 武治諸宗                                                                                                    |                                                                                                    |               |                      |
| 發展里位                                                                                                    | 中华民国建设就和这合                                                                                                    | +                                                                                                    |               |                      |
| 國內/國外                                                                                                    | 运内                                                                                                    | 2                                                                                                    |               |                      |
| 建照字號                                                                                                    | *                                                                                                    |                                                                                                    |               | *                    |
| 8768                                                                                                    | 臺灣銀行                                                                                                    | 分行生態                                                                                                    | 臺環銀行營業部       |                      |
| 57153<br>(現職金組織用)                                                                                                    | (538)<br>0040037 - <u>1111111</u>                                                                                                    | (博號)<br>11111111111                                                                                          |               | 3                    |
| Martin 10 - 201-0- 1                                                                                                    |                                                                                                    | 輸出)                                                                                                    | 的短期人本词》       | 5                    |
| 1975-074 (AREA)<br>1975-074 (AREA)                                                                                                    |                                                                                                    | 89年(行上(5立輸出)<br>2014年(行上(5立輸出)<br>2014年(行上(5立輸出)                                                             |               |                      |
|                                                                                                    | □ -= 2.5 (100 - 200 - 200 - | 部本(有上海正和田)<br>後載・托福語自检生成績)                                                                                   |               |                      |
|                                                                                                    |                                                                                                    | 80本(月上1日正都田)<br>後年・新福時自治定成績)<br>第一階級審核整性                                                                     |               |                      |
| 部にいて、(AREA<br>合行な型)<br>この設計可能<br>幸賀注意参項<br>参問注意                                                                                                    | □ #3.5#2000年年年<br>□ 前端望型本(後思・3<br>  京議人義名:<br>□ 紀稿邀用已於条紙()                                                                                                    | 80本(有上海軍都田)<br>業・托福智智地定成績)<br>第一階段春枝聖仕<br>次編業表書                                                              |               |                      |
| (1000年(1000年)<br>日本(1000年)<br>日本(100年)<br>日本(100年)<br>日<br>(100年)<br>日本(100年)<br>日<br>(100年)<br>日<br>(100年)<br>日<br>(100年)<br>日<br>(100年) |                                                                                                    | 왕주지국 1년도학(五학)<br>낮쪽 - 위·전왕音相左武武)<br>第一译記書校聖位<br>2.51월호텔<br><u>옥</u> 王任 :                                     | 9             |                      |
| 部のして (ARD)<br>日本部が可愛<br>宇健主変事項<br>事情注意事項<br>(日本部で設入(実際)<br>糸形書情報文                                                                                                    |                                                                                                    | 의 자 (주 도 (영교朝)(古)<br>낮 · 타진]著首後左成的<br>第一階記書板室位<br>첫(聖代書<br>条主任 :<br>같記書板室位 开究發展度                             | 9             |                      |
| (1) (1) (1) (1) (1) (1) (1) (1) (1) (1)                                                                                                    |                                                                                                    | 의 자주 1년 호텔(11)<br>(월 · 주진왕音句始左武武)<br>第一段記書位堂位<br>(11)<br>(11)<br>(11)<br>(11)<br>(11)<br>(11)<br>(11)<br>(11 |               |                      |

注意事項:【證照登錄表】第一頁為學生基本資料及證照資料、銀行資料,第二頁為證照圖片及銀行圖

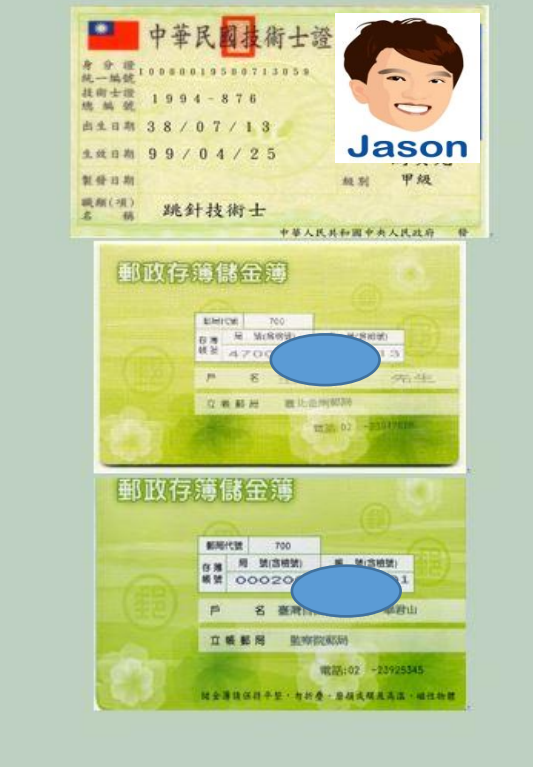

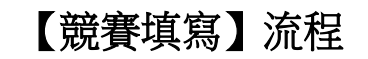

## (一) 選擇新增競賽:

| <b>~</b>       |                                                                                                    |
|----------------|----------------------------------------------------------------------------------------------------|
|                | 重要公告                                                                                                    |
| A Home         | 關於本學期乙學生證無奧勵申請注意事項:<br>1.申請期間:每學期開學日起3周內(將於每學期開學前公告於本校首頁及各条公告)<br>2.辦理次數:每學期辦理一次                                                               |
| → Sign Out     | 3.申請條件:凡「本校學生」於本校在學期間取得通過之專業證照或校外競賽獲獎申請                                                                                                    |
| 學生選單           | 日期合於申請時間之規定(競賽資料及證照資料未登入雲料大填報系統窓無法申請)                                                                                                    |
| 图 個人報號資料       |                                                                                                    |
| ■   新增證照       |                                                                                                    |
| ★ 新增競賽         | 操作步骤說明:                                                                                                    |
| ■ 證照列表         | <ol> <li>點選新增證照/開臺-輸入證照閱鍵字·選取欲申請之證照·填寫生改日期·上傳佐證資料·送出·列印「專業證照登錄表」·請將證照登錄表及證照正本送至系辦。</li> <li>語記得點選列印證照/競臺登錄表,並將紙本申請表送至系辦公室,申請流程才算完成。</li> </ol> |
| ★ 競賽列表         | 3.請務必檢附證照正本與影本供業務承辦人員该對,否則不予申請。                                                                                                    |
|                | 4.讀確認證照相關佐證資料已上傳至系統,如證照正、反面等。                                                                                                    |
| ▲ 證照列表查詢       | 5.語文證照請上傳考試成績單及學生證正面及反面。<br>6.二項學習媒接第二次實業學習及發生。可以的修明等社成功。                                                                                      |
|                | <ol> <li>一次亞洲區俱為一次尋素亞洲至鄭农 / 列印後印馬云國政。</li> <li>7.上傳經預資料若不增全,承辦單位將遷件,請應時留意信箱信件。</li> </ol>                                                      |
| Version: 1.0.0 | 8.讀確認個人課號資料,其步驟如下:個人課號資料銀行課號資料登入填寫本人銀行課號                                                                                                    |

# <mark>(二) 填寫競賽資料:</mark>

| <b>~</b> 崇右影藝科技大學證照系統 |                               |                 |        |                    |              |
|-----------------------|-------------------------------|-----------------|--------|--------------------|--------------|
|                       | 新增競賽資料                        |                 |        |                    |              |
| Home                  | *為必填欄位<br>若為團體,需填寫團體參與人,代表人(f | 填宫人)不需填宫。       |        |                    |              |
| ⇒ Sign Out            | 學年度<br>106                    | <b>學明</b><br>1  |        | 學號<br>404          | 姓名           |
| 學生選單                  |                               |                 |        |                    |              |
| 样意悲祷人間 🛛              | <b>科系</b><br>創意商品設計系          | <b>學制</b><br>四技 |        | <b>身分別</b><br>普通考生 |              |
| 日川 新增證照               | *主辦單位                         | *活動名稱           | 5      | *競賽項目              | *活動類別        |
| ★ 新増競賽                | 教育部                           | 第一屆             | 封發票比快的 | 對發票                | 教育部          |
| 2 診照列表                | *個人/顫騰 *決賽易                   | 是否獲獎            | *獲獎名次  | *活動開始目             | *活動結束日       |
| 競賽列表                  | 個人▼ 是▼                        |                 | 1      | 2018/01/01         | 2018/01/01   |
| ■ 證照列表查詢              |                               |                 |        |                    |              |
|                       | *遗照是否與系所相關                    | 指導老師            |        | 競賽圖檔1              | 競賽圖檔2(無可免)   |
|                       | <u>香</u> .▼                   | 陸小陵             |        | 選擇檔案 2018對發票大賽.jpg | 選擇檔案 未選擇任何檔案 |
|                       |                               |                 |        |                    |              |
| Version: 1.0.0        | 不儲存,回列表                       |                 |        | 儲存並透回列表            | 送件           |

| <b>~</b> 影查科技大學證照系統 |                    |                         |             |    |    |     |     |          |
|---------------------|--------------------|-------------------------|-------------|----|----|-----|-----|----------|
|                     | 競賽列表<br>請確認狀態為【送件】 | ,如状態為【未送件】請點擊編輯,進入頁百    | 回線戦略変相関節資訊。 |    |    |     |     | + 新增競賽資料 |
| A Home              |                    |                         |             |    |    |     |     |          |
| → Sign Out          | Seq 活動名稱           |                         | 學號          | 姓名 | 狀態 | 系審查 | 校審查 | 编辑       |
| 學生選單                | - 1 第一屆對           | 發票比快的                   | 40          | 張: | 送件 | 未審核 | 未審核 | 競賽登錄表    |
| 四 個人帳帳音彩            | 競賽編號               | R0000001                |             |    |    |     |     |          |
|                     | 主辦單位               | 教育部                     |             |    |    |     |     |          |
| 日日新増診照              | 活動日期               | 2018/01/01 - 2018/01/01 |             |    |    |     |     |          |
| * 964628-38         | 競賽項目               | 對發票                     |             |    |    |     |     |          |
| ▲ 制唱號賽              | 個人/團體              | 個人                      |             |    |    |     |     |          |
| 2 證照列表              | 決賽是否獲獎             | 是                       |             |    |    |     |     |          |
| Bit stated          | 獲獎名次               | 1                       |             |    |    |     |     |          |
| ■▲ 競賽列表             | 圖月1                | 點選查看                    |             |    |    |     |     |          |
| ▲ 證照列表查詢            | 圖片2                | 未上傳                     |             |    |    |     |     |          |
|                     | 獎金                 | 0                       |             |    |    |     |     |          |
|                     | 填寫人                |                         |             |    |    |     |     |          |
|                     |                    | -                       |             |    |    |     |     |          |
|                     |                    |                         |             |    |    |     |     |          |
| Marries 10.0        |                    |                         |             |    |    |     |     |          |

注意事項:競賽送出無誤後,請下載【競賽登錄表】並列印,送至各系助教審查證照。

#### <mark>(七) 證照登錄表:</mark>

<mark>三) 競賽列表:</mark>

|                          | 崇右影藝科技                                  | 大學 専業證照登錄                                                                                                    | 長<br>利約日期: 2018年01月24日                | 2009午雨岸金融商品投资模拟使常变权                                              |
|--------------------------|-----------------------------------------|----------------------------------------------------------------------------------------------------|---------------------------------------|------------------------------------------------------------------|
| 52.14                    | Tate                                    | ***                                                                                                    | CHERNEN CHERNEN                       | 風山科技大阪 黄甸科子師指导附新会論単系単生:素以現<br>へ、たいは1環、中が本主副単位単純た「2000年間非会融資品投資 い |
| ***<br>\$\$\$\$\$1       | 1000228994                              |                                                                                                    |                                       | ■ 明朝就帶」、表現應用、低評定依據「總裁來」之体第一時項<br>此以、以益就款」                        |
| 年級                       | 3                                       | <b>8</b> -931                                                                                                   | · · · · · · · · · · · · · · · · · · · | ······································                           |
| NK ZX                    | 1                                       | E-mgil                                                                                                    |                                       | еменатах яль                                                     |
| 活動名称                     | 第一國對發展比例的                               |                                                                                                    |                                       |                                                                  |
| 主時里位                     | ene                                     |                                                                                                    | #1                                    |                                                                  |
| 活動日期                     | 2018/01/01 - 2018/01/01                 |                                                                                                    |                                       | 郵政存簿儲金簿                                                          |
| 親主項目                     | 計發展                                     |                                                                                                    |                                       |                                                                  |
|                          | 個人                                      |                                                                                                    | *;                                    |                                                                  |
| <del>大宝是</del> 百進路       | *                                       |                                                                                                    |                                       | 13 Miles 13                                                      |
| 医跳名次                     | Remerk                                  |                                                                                                    |                                       | DERE BLAND                                                       |
| 時名編                      | 金融银行                                    | 9768                                                                                                    | 臺灣語行臺灣部                               | 11 11 11 11 11 11 11 11 11 11 11 11 11                           |
| 制竹構設<br>(調整金超数用)         | (気號)<br><u>0040037</u> - <u>1111111</u> | (構計)<br>111111111111<br>11111111111                                                                             | (京本人、特别社会社会社)                         | 郵政存簿儲金簿                                                          |
| 19550年(1965)、<br>日行の1950 | □ 粮苦影本(有上傳並)                            | <b>翰</b> 士)                                                                                                    | *                                     | 新聞代版 700     日間 第 第 第 第 第 第 第 第 第 第 第 第 第 第 第 第 第                |
| こ会報送同堂<br>申請注意事項         | <b>東線人統為</b> :                          |                                                                                                    |                                       | (12) P (480                                                      |
|                          |                                         | 第一階段審核單位                                                                                                    | #1                                    |                                                                  |
| 書物結果<br>(由系術系統人均本)       |                                         | 0.000 a 200 a 200 a 200 a 200 a 200 a 200 a 200 a 200 a 200 a 200 a 200 a 200 a 200 a 200 a 200 a 200 a 200 a 2 | a.                                    | TEN:02 -23925545                                                 |
| <b>来我人竟会会会</b>           | ta                                      |                                                                                                    |                                       | 林安开有两开卡里 · 为外型 · 多州在明在英国 · 中出的世                                  |
|                          | 第二                                      | 階級春枝里位 研究發展處                                                                                                    |                                       |                                                                  |
| 春懷結果 (由承<br>跳人其寫)        |                                         | 2. 新台歌 元 · 高麗<br>19. 古里不符<br>1813                                                                               | 4                                     |                                                                  |
|                          | 22                                      |                                                                                                    |                                       |                                                                  |

注意事項:【競賽登錄表】第一頁為學生基本資料及競賽資料、銀行資料,第二頁為競賽圖片及銀行圖 片,請確認無誤後送至系辦。